•

•

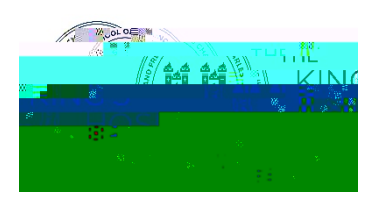

"Forgot Password"

My Details & Settings

Settings

How to sign up for activities

My Calendar

Example:

Activities